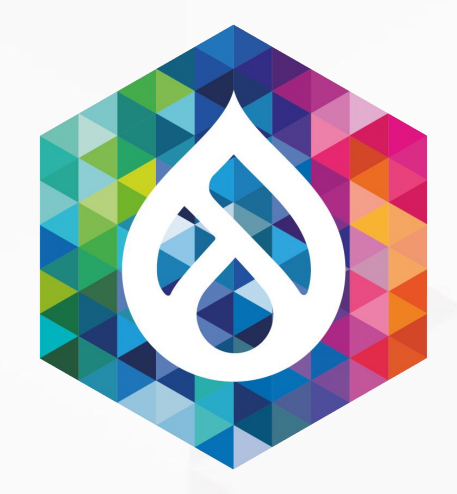

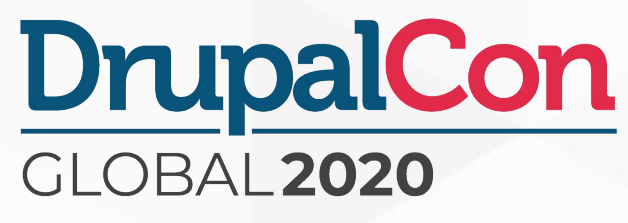

### Historical page load time monitoring using Drupal and WebPageTest

### David Stinemetze Software Developer V Rackspace Technology

Twitter: @DavidStinemetze Drupal.org/Slack: @WidgetsBurritos Slides: https://tinyurl.com/performance-budget

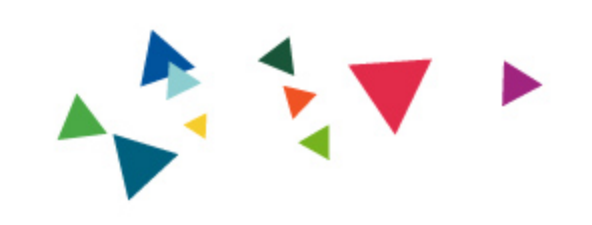

# Why is a website's load time important?

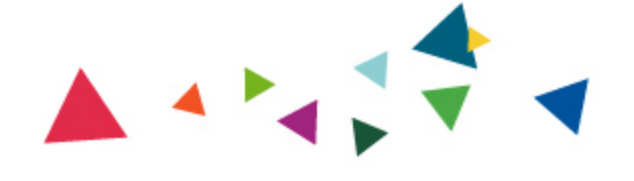

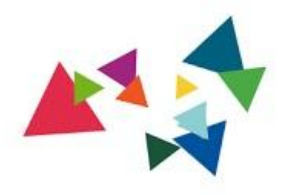

### " A 100-millisecond delay in website load

## time can hurt conversion rates by 7

percent

### Akamai Technologies, 2017

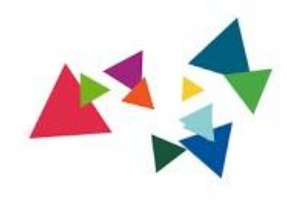

### A **two-second delay** in web page

### load time increases bounce rates by 103

percent

### Akamai Technologies, 2017

## teb page ates by <u>103</u>

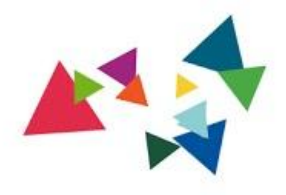

"

## **<u>53 percent</u>** of <u>mobile</u> site visitors will leave a page that takes <u>longer than three</u>

seconds to load

Akamai Technologies, 2017

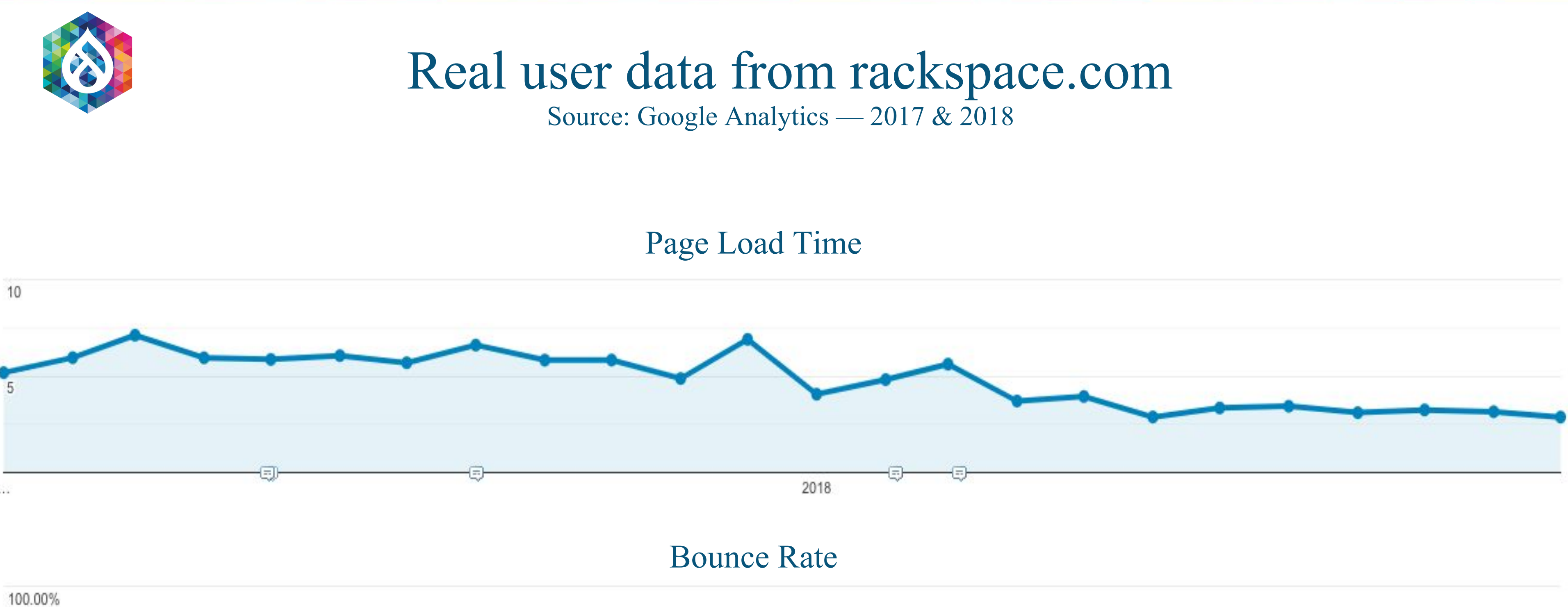

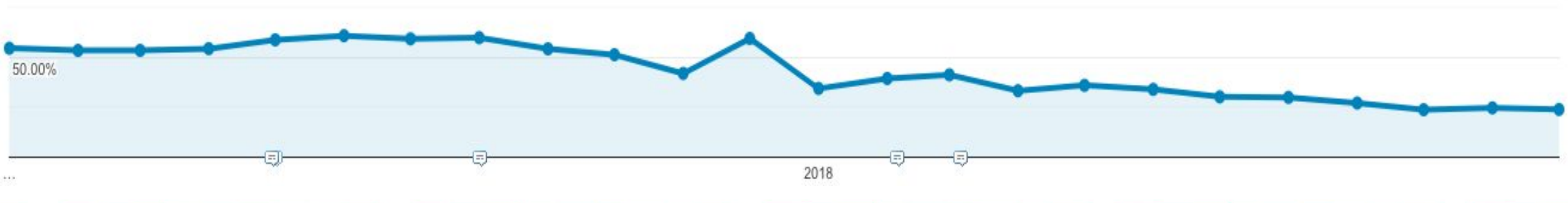

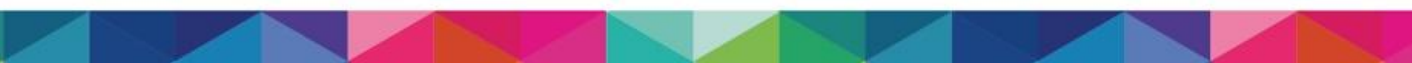

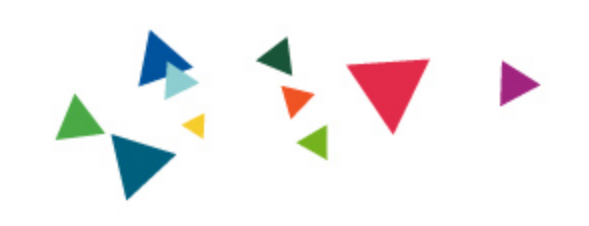

## How do you measure page load time?

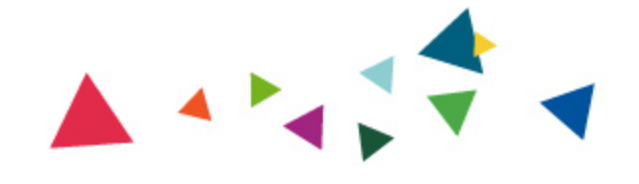

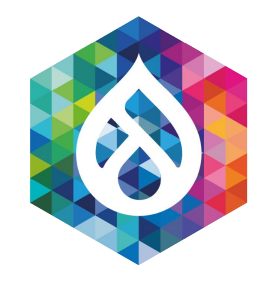

### Tools for Measuring Load Time

- **Your Browser** 
  - https://developers.google.com/web/tools/chrome-devtools/network https://developer.mozilla.org/en-US/docs/Tools/Network Monitor https://developer.apple.com/safari/tools/

https://docs.microsoft.com/en-us/microsoft-edge/devtools-guide/network

- **Google Analytics** <u>https://analytics.google.com/</u>
- **Google PageSpeed Insights**

https://developers.google.com/speed/pagespeed/insights/

- WebPageTest.org <u>https://webpagetest.org/</u>
- Drupal ???

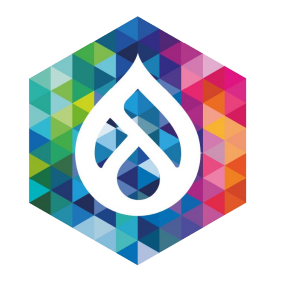

### WebPageTest Metrics

### • Time to First Byte (TTFB)

How long until very first byte is received by the browser

### • Start Render/First Paint

How long until anything (not just content) is rendered on the screen

### First Contentful Paint

How long until content is first rendered on the screen

### Load Time

How long until document complete event is triggered (i.e. DOM ready)

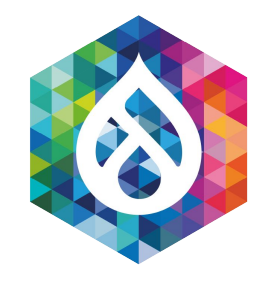

WebPageTest Metrics (continued)

### Fully Loaded

How long until there was 2 seconds of network inactivity, following the document complete event

### Speed Index

How long until content within the browser viewport is fully rendered

### **DOM Elements**

Total number of HTML elements rendered by the browser upon completion of the fully

loaded event

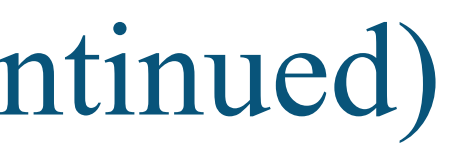

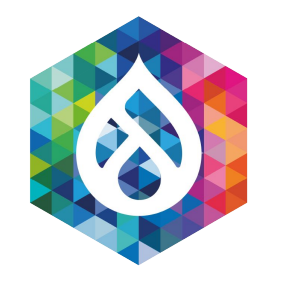

### WebPageTest Views

### • First View

All metrics are captured on a browser with cleared cookies/cache.

Simulates a first-time visitor.

### **Repeat View**

All metrics are captured again **without clearing cookies/cache**.

Simulates a returning visitor.

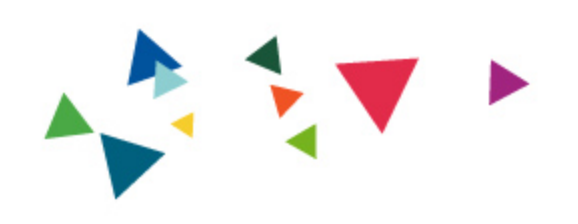

## Example WebPageTest.org Run

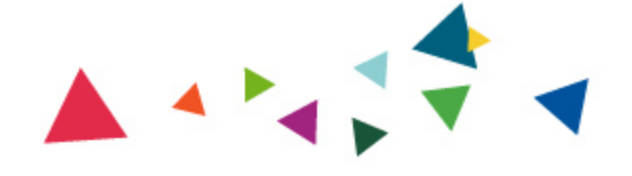

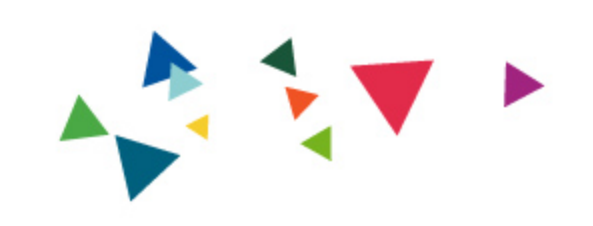

## How does Drupal come into play?

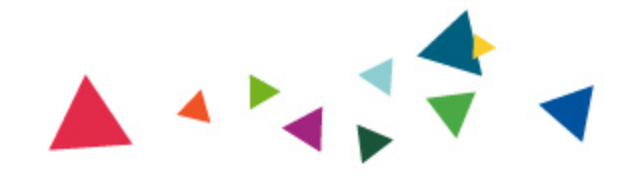

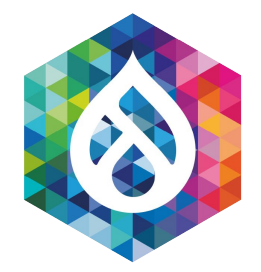

### The Performance Budget Module

### Performance Budget

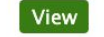

Version control View history Maintainers Automated testing

By bighappyface on 7 February 2017, updated 13 July 2020

This project is not covered by Drupal's security advisory policy.

### Synopsis

The Performance Budget module allows you to use Drupal in combination with WebPageTest to perform web performance scans on local and remote websites, all within the familiar Drupal admin interface. The module supports both public and private WebPageTest instances.

Although it can do a lot of things, it serves two key functions:

1. Historical performance trending

2. Threshold monitoring

### Dependencies

- Web Page Archive While the archiving and visual regression features of that module aren't needed for performance scanning, it does provide some basic capture and compare functionality that made for a good framework for this module.
- Key (optional) The key module can optionally be used for managing the webpagetest.org API credentials (recommended)

### **Getting Started**

- Project Documentation: Getting Started with Performance Budget
- Watch the Historical Page Load Time Monitoring Using WebPageTest & Drupal presentation from Texas Camp 2019
- See the presentation slides.

### Help wanted!

If you would like to assist in the development of this module, we welcome your help.

Please follow the Drupal Coding Standards.

### Ways you can help:

- · Use the Module and Let Us Know Your Thoughts
- Report Bugs
- Submit Ideas/Patches on drupal.org
- Submit Pull Requests on github.com Write Tests
- Write/Edit Documentation

### **Helpful Links:**

- Official Performance Budget Documentation
- Drupal.org Issue Oueue
- WebPageTest documentation

### **Project Maintainers:**

David Stinemetze (@WidgetsBurritos)

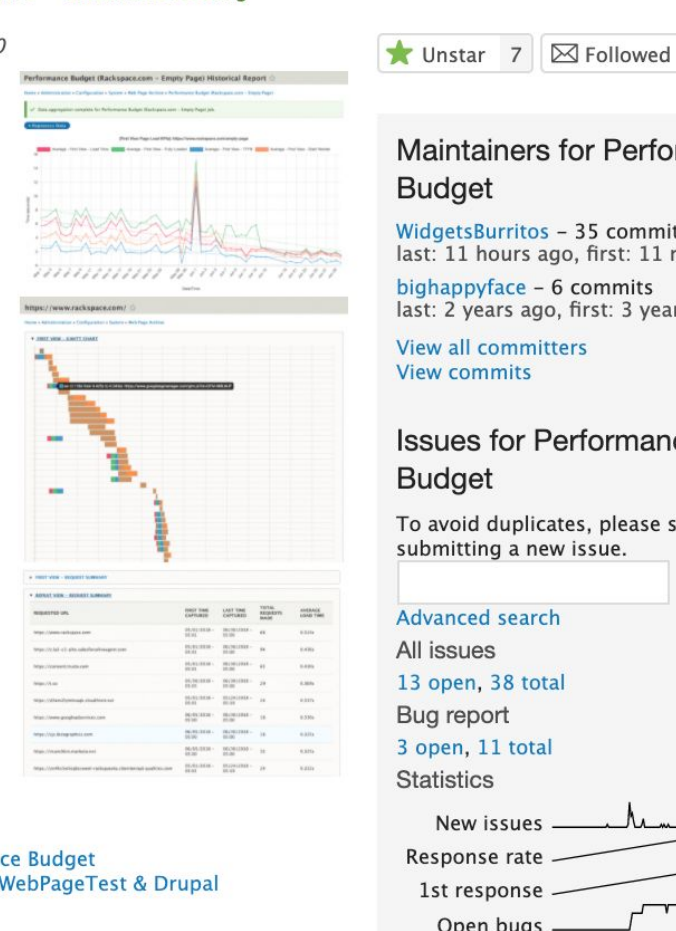

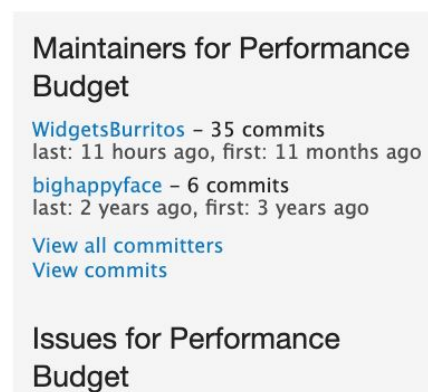

To avoid duplicates, please search before submitting a new issue.

Advanced search

```
All issues
13 open, 38 total
Bug report
3 open, 11 total
```

Statistics New issues . Response rate 100 % 1st respons 28 hours Open bugs \_\_\_\_\_ 3 Participants \_ 2 year graph, updates weekly

### Resources

Read license View project translations

### Development

View pending patches [0 issues] Browse code repository View commits Report a cocurity yulporability

- Beta release module for D8/9
- Integrates with WebPageTest for capturing
  - performance data
- Provides two key functions
  - Historical performance trending Ο
  - Threshold monitoring
- Built upon Web Page Archive module

Documentation Performance Budget 8.x

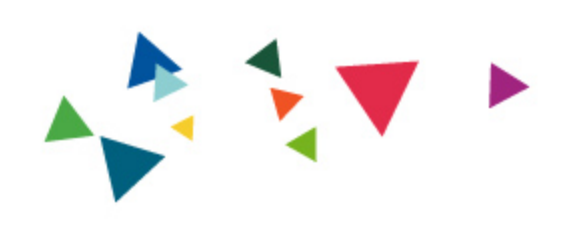

## Demo Time

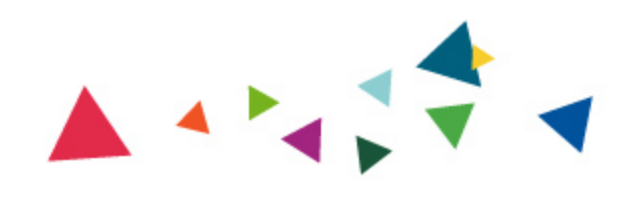

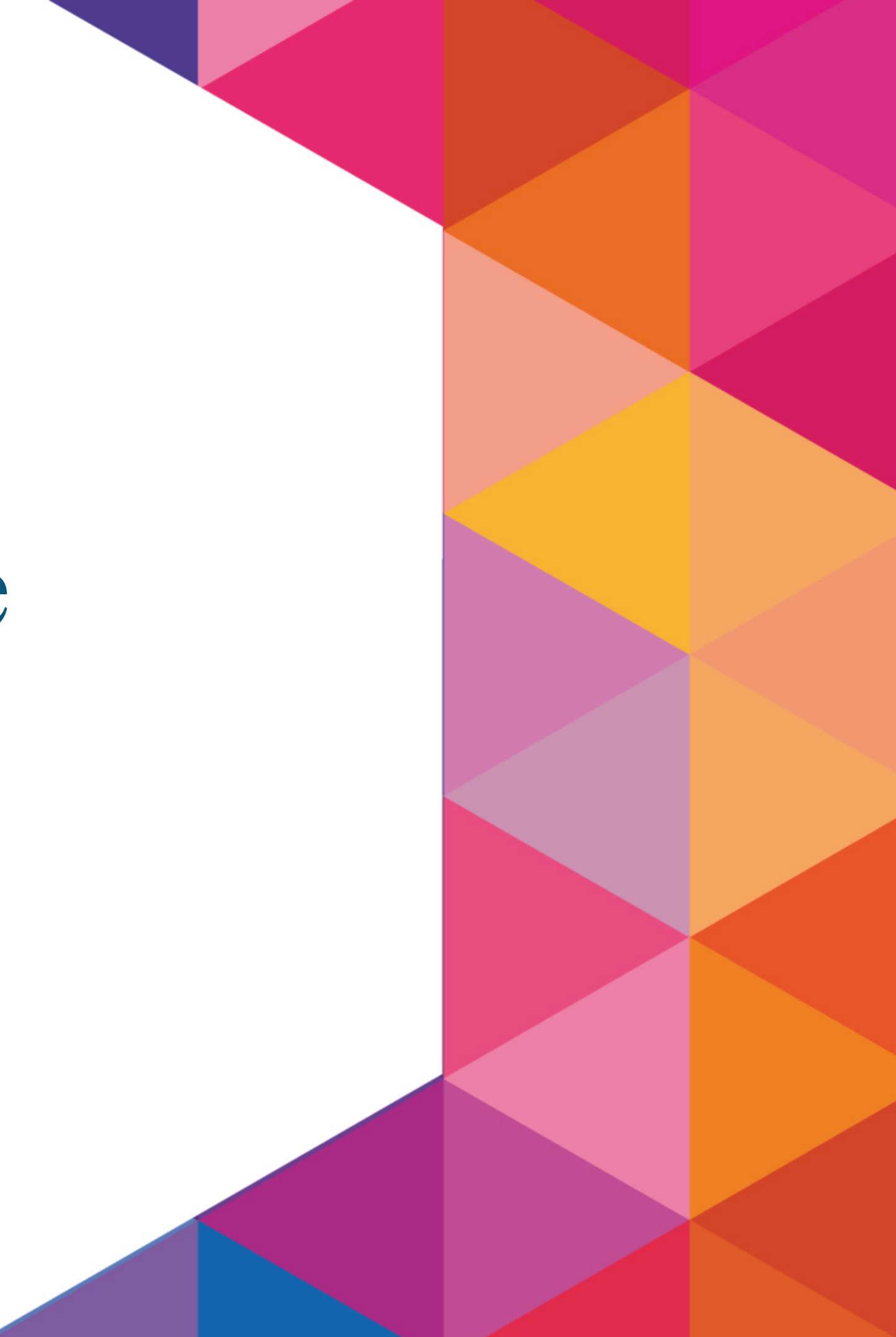

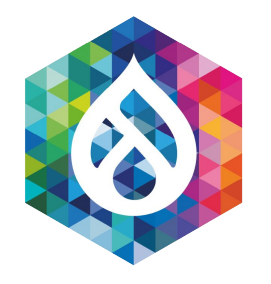

### Example #1 Drupal 7 $\rightarrow$ 8 Migration

{First View Page Load KPIs}: https://www.rackspace.com/empty-page

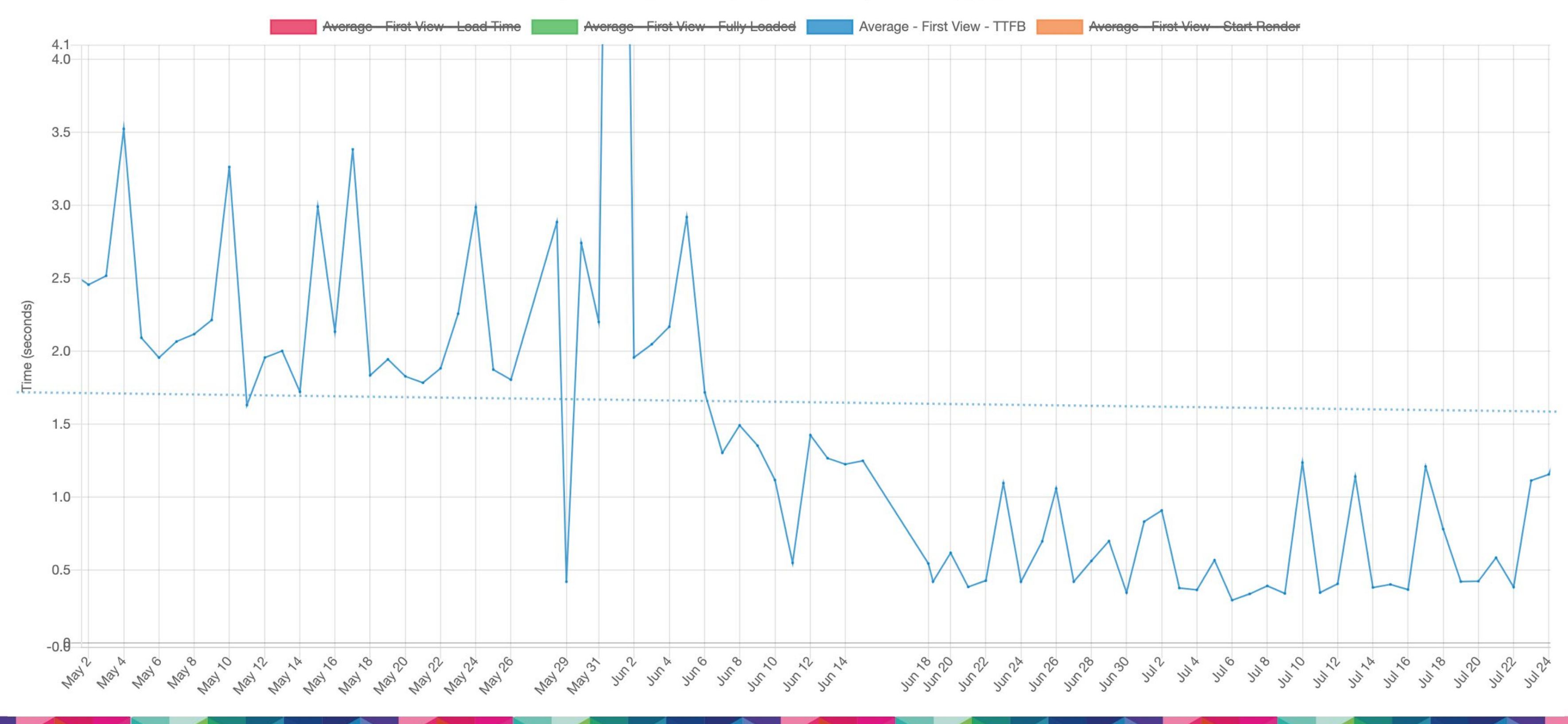

### Example #2 Enabling CSS/JS Aggregation

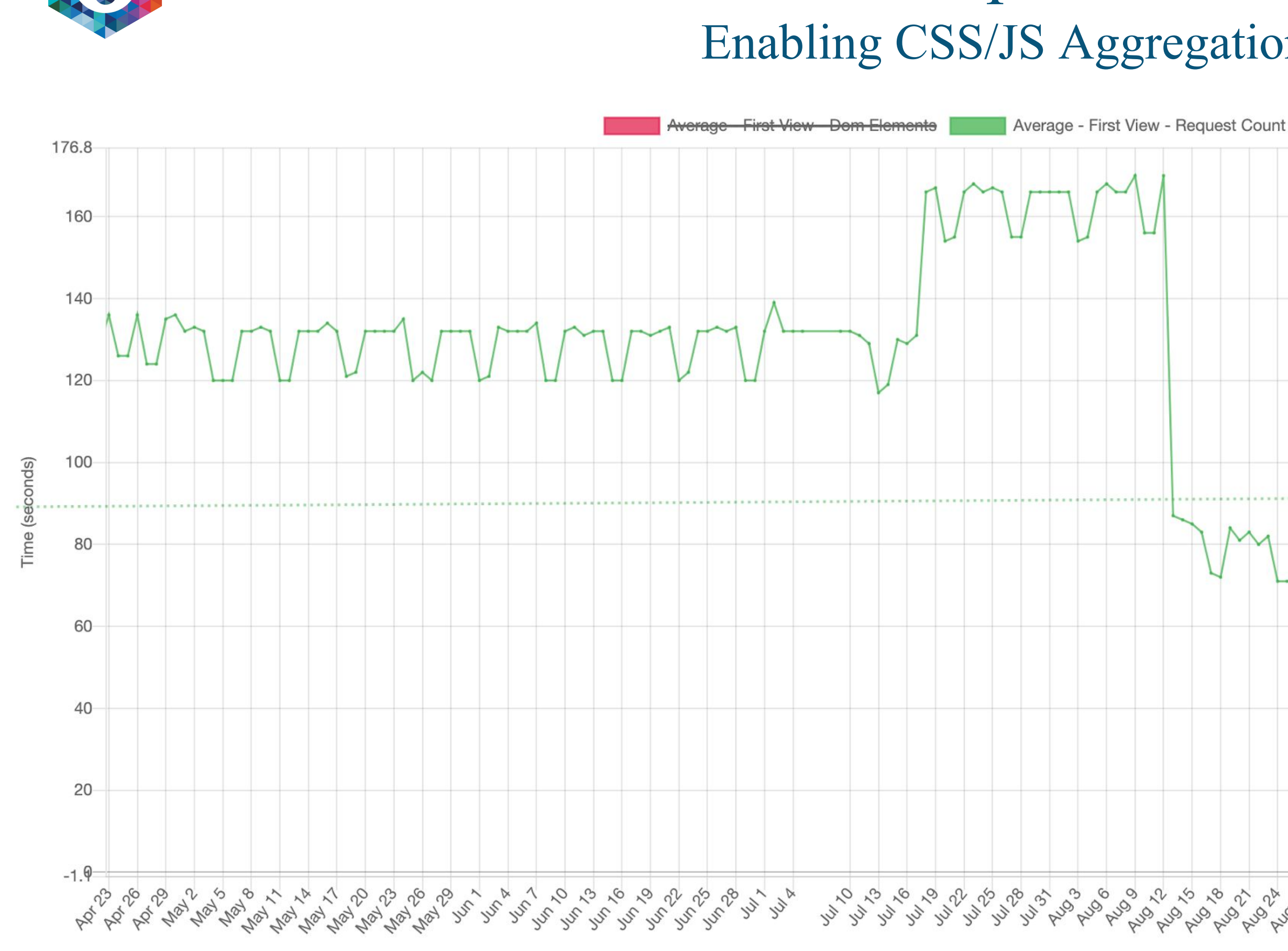

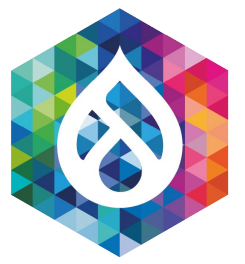

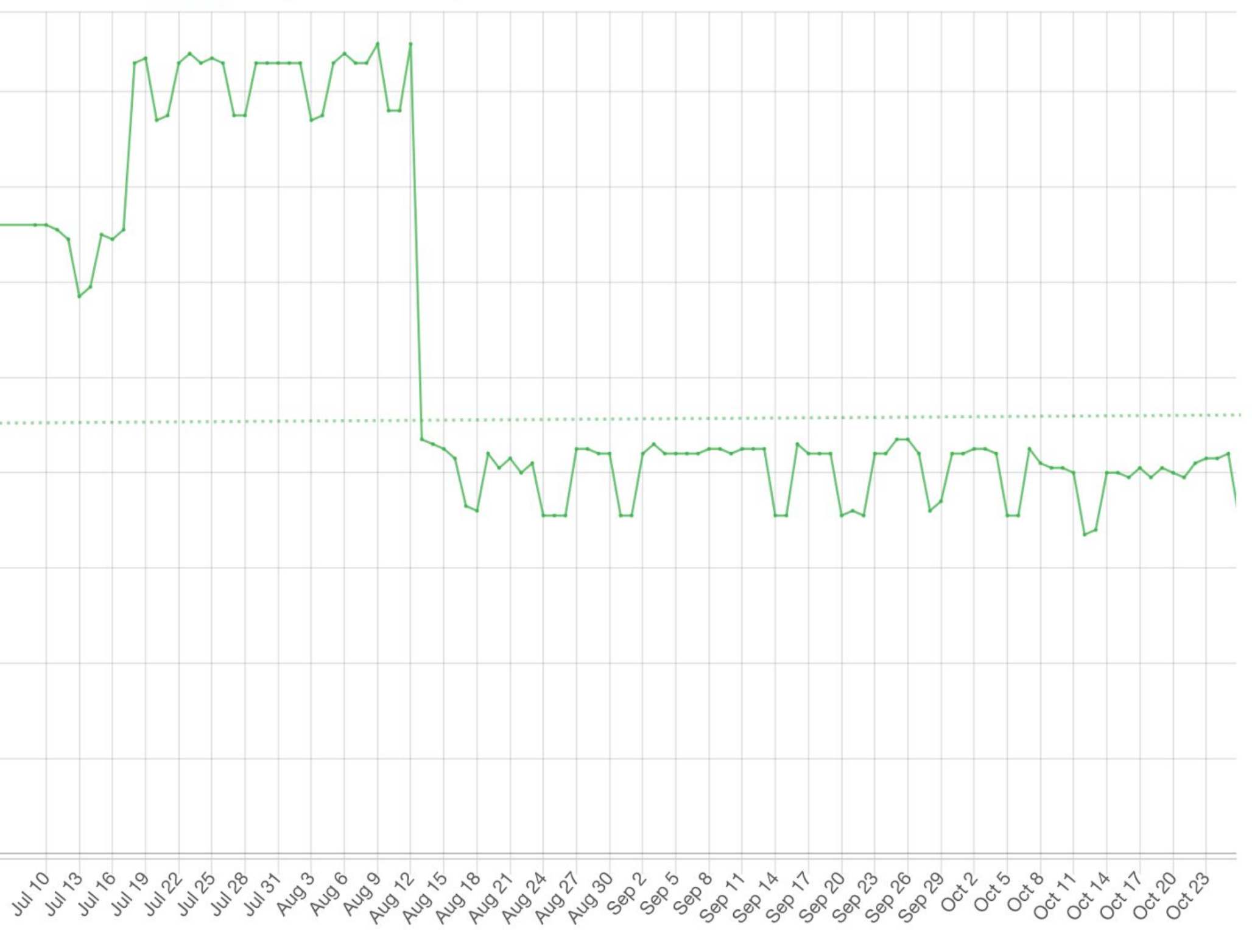

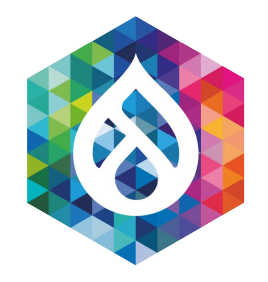

### Example #2 (continued) Enabling CSS/JS Aggregation

{Repeat View Page Load KPIs}: https://www.rackspace.com/empty-page

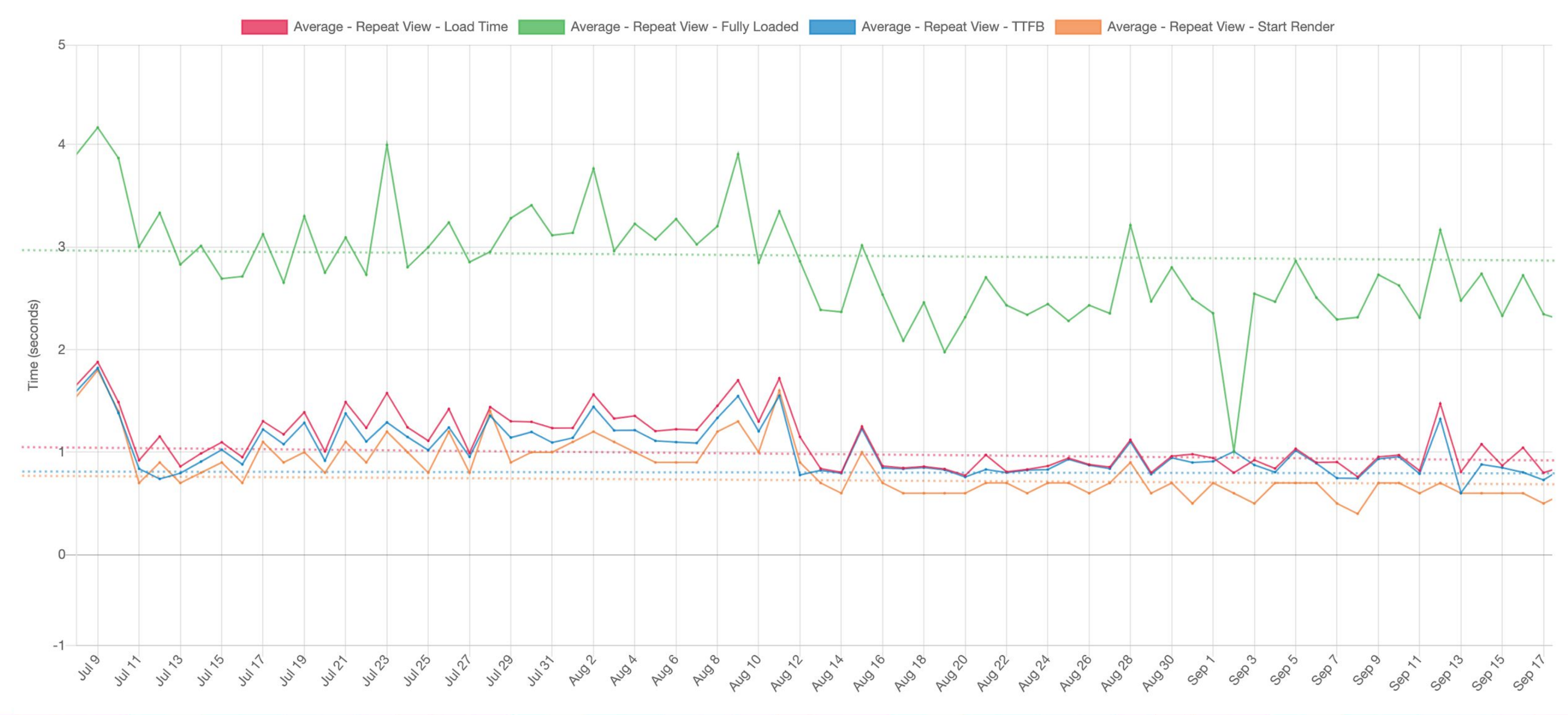

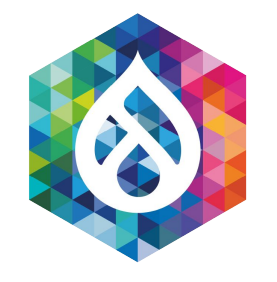

### Examples #3 & #4 Dropping font weights and reducing DNS hops

{First View Page Load KPIs}: https://www.rackspace.com

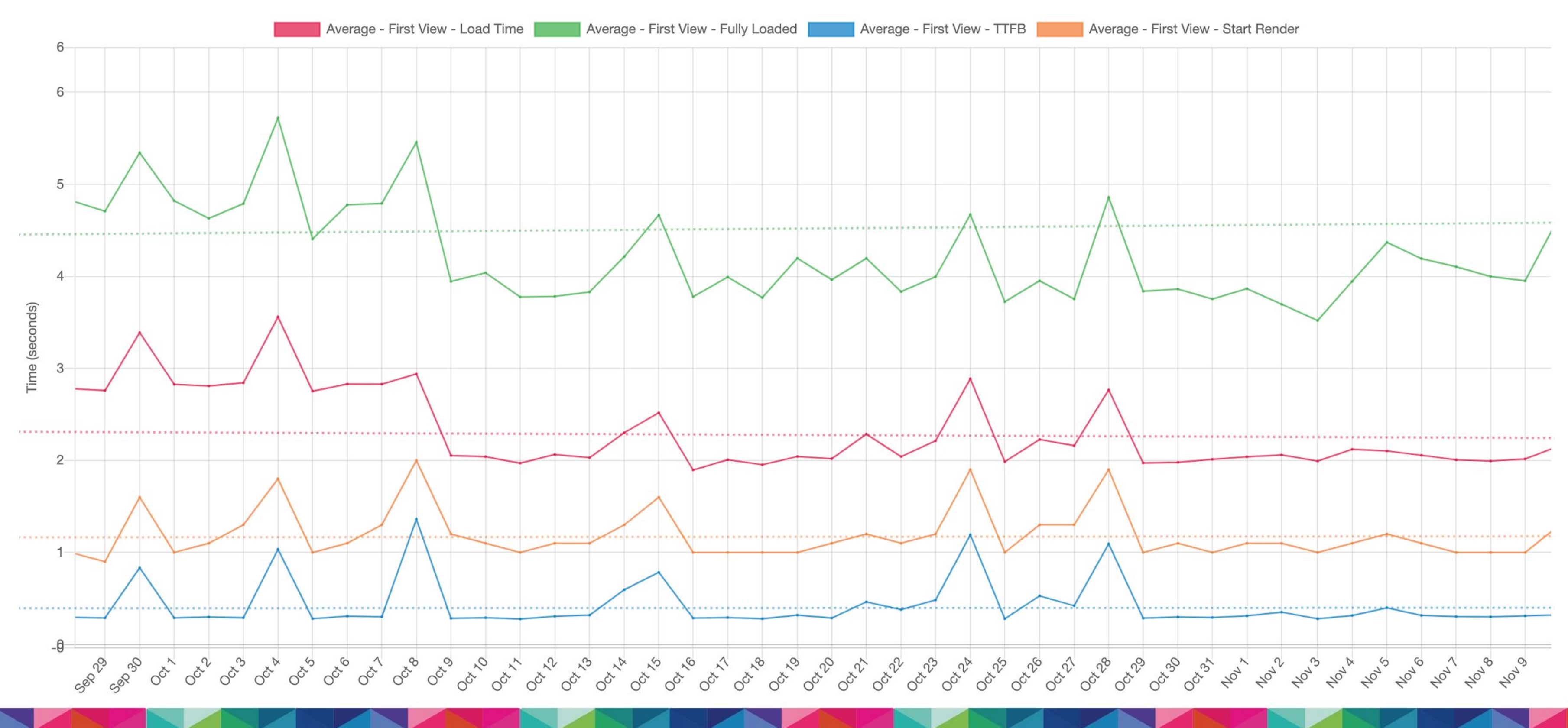

### Example #5 Impact of Embedded Form A/B Test

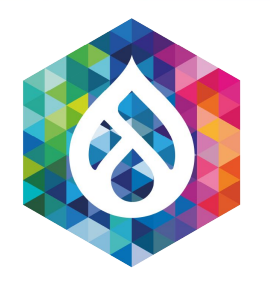

{First View Page Load KPIs}: https://www.rackspace.com

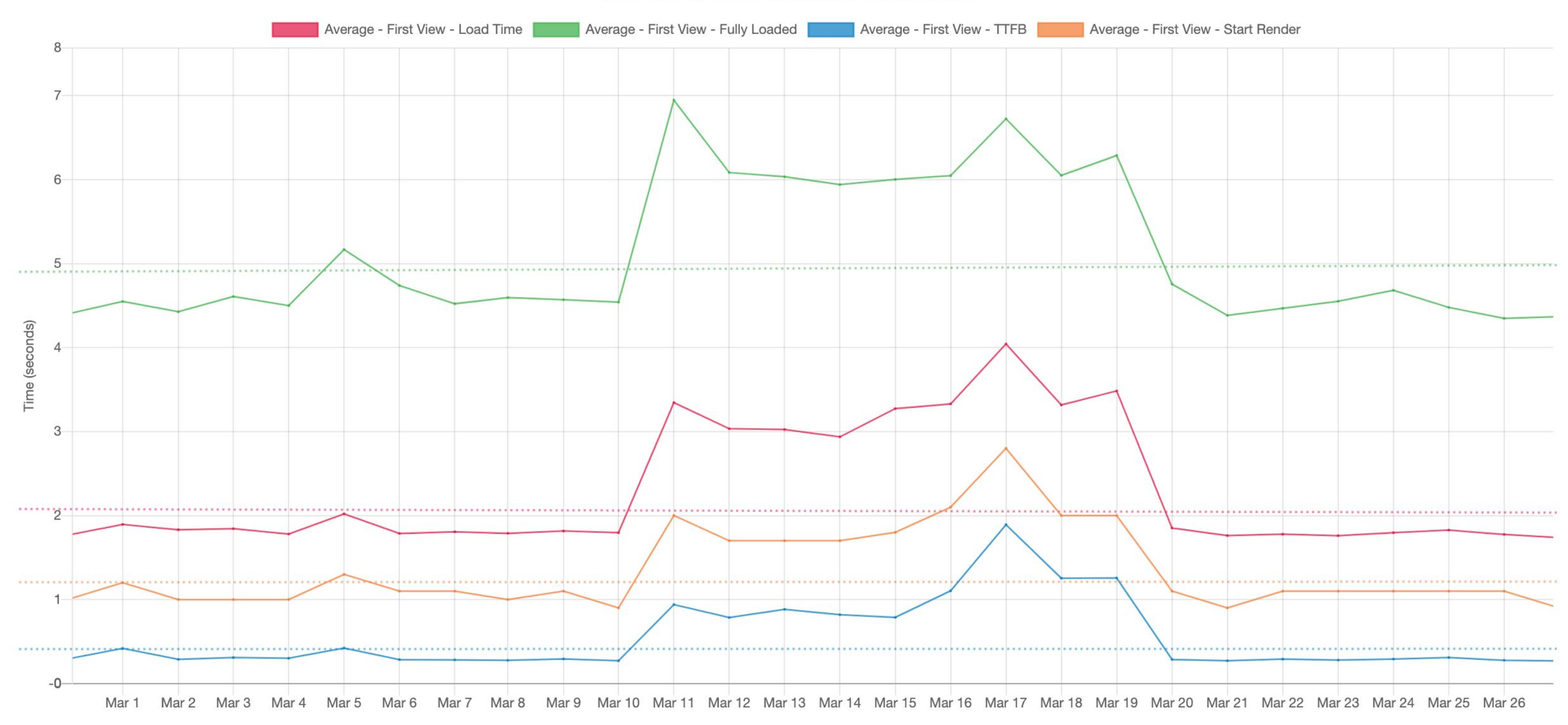

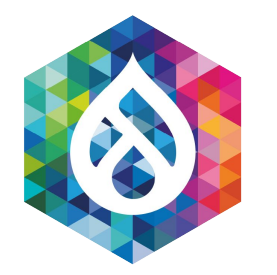

### Setting up Key Performance Indicator (KPI) Groups

### 1. Configuration $\rightarrow$ System $\rightarrow$ Web page archive

|     | Configuration         | Peo | ple | Reports               | 🕜 НЛр |
|-----|-----------------------|-----|-----|-----------------------|-------|
|     | People                | >   |     |                       |       |
|     | System                | >   | Bas | ic site settings      |       |
| bar | Content authoring     | >   | Cro | on                    | F     |
|     | User interface        | >   | Key | /5                    |       |
|     | Development           | >   | We  | <u>b page archive</u> |       |
| сн  | Media                 | >   |     |                       | ,     |
| ort | Search and metadata   | >   |     |                       |       |
|     | Regional and language | >   |     |                       |       |
| 322 | Web services          | >   |     |                       |       |
| 255 | Workflow              | aa  |     |                       |       |

| eb Page Arch                      | nive 🕁                 |                               |          |            |                                 |                   |           |
|-----------------------------------|------------------------|-------------------------------|----------|------------|---------------------------------|-------------------|-----------|
| Web Page Archive                  | Compare Runs           | Previous Run Comparisons      | Settings | Web Page   | Test KPI Groups                 | Prepare uninstall |           |
| me » Administration »             | Configuration » System | n                             |          |            |                                 |                   |           |
| Add Archive<br>EB PAGE ARCHIVE EI | NTITY                  | MACHINE NAME                  |          | RUNS       | SCHEDULE                        | OPERATIONS        |           |
| Shortlist: Rackspace.             | .com (1280)            | _shortlist_rackspace_com_128  | 0_       | 30<br>runs | Next run: 2020-0<br>2:00am CDT  | 07-07 @ View Run  | History   |
| ccessibility Scanner (5           | 08 compliance)         | accessibility_scanner_508_con | npliance | 41<br>runs | Next run: 2020-0<br>12:00am CDT | View Run          | History   |
| ccessibility Scanner (V           | VCAG 2.0 AA)           | accessibility_scanner_wcag_2_ | 0_aa     | 46<br>runs | Next run: 2020-0<br>12:00am CDT | 07-12 @ View Run  | History   |
| rupal.org                         |                        | drupal_org                    |          | 90<br>runs | Next run: 2020-0<br>5:00am CDT  | 07-07 @ View Run  | History   |
| rupal.org – HTML                  |                        | drupal_org_html               |          | 90<br>runs | Next run: 2020-0<br>3:00am CDT  | 07-07 @ View Run  | History   |
| nvironmental Home Pa              | ages                   | home_page_test                |          | 3 runs     | Next run: 2020-0<br>1:00am CDT  | 07-07 @ View Run  | History   |
| TE-5229: Drupal 8.8.              | 1                      | mte_5229_drupal_8_8_1         |          | 1 run      | Never                           | View Run          | History   |
| ATE EZEO. Davia - 1 0 0           | ^                      |                               |          | 2          | Marray                          | Man Dur           | llisterer |

### 2.) Click "Web Page Test KPI Groups"

| ous Run Comparisons | Settings | Web Page Test KPI Groups | Prepare uninstall |
|---------------------|----------|--------------------------|-------------------|

### Setting up KPI Groups (continued)

### 3.) Click "+Add Web Page Test KPI Group" or the "Edit" link next to an existing group

| Web Page Test             | KPI Group en           | tities 🕁           |          |                    |                 |              |                   |
|---------------------------|------------------------|--------------------|----------|--------------------|-----------------|--------------|-------------------|
|                           |                        |                    |          |                    |                 |              |                   |
| Web Page Archive          | Compare Runs           | Previous Run Com   | parisons | Settings           | Web Pag         | st KPI roups | Prepare uninstall |
| Home » Administration » C | Configuration » System | » Work age Archive |          |                    |                 | $\mathbf{V}$ |                   |
| + Add Web Page Test K     | Pl Group               |                    |          |                    |                 |              |                   |
| That web rage rest k      | IT Group               | -                  |          |                    |                 |              |                   |
| WEB PAGE TEST KPI GR      | OUP MACHIN             | E NAME             | KPIS     |                    |                 |              | OF RATIONS        |
|                           |                        |                    | Averag   | e : First View : D | Oom Elements    |              |                   |
| Counts                    | speed_ir               | ldex               | Averag   | e : First View : R | lequest Count   |              | Edit              |
|                           |                        |                    | Averag   | o : Popost View    | · Dom Flomonts  |              |                   |
|                           |                        |                    | Averag   | e : Repeat View    | : Request Count |              |                   |
| Counts (Repeat)           | counts r               | epeat              | Averag   | e : Repeat View    | : 200 Response  | Count        | Edit 💌            |
|                           | counts_                | cpear              | Averag   | e : Repeat View    | : 404 Response  | Count        |                   |
|                           |                        |                    | Averag   | e : Repeat view    | : Other Respons | e Count      |                   |
|                           |                        |                    | Averag   | e : First View : L | oad Time        |              |                   |
|                           |                        |                    | – Maxi   | mum value: 200     | 0               |              |                   |
| First View Page Load KPk  | standara               | I mana laad kuis   | Averag   | e : First View : F | ully Loaded     |              | Edit -            |
| FILSE VIEW PAGE LOAD KPI  | s standard             | i_page_load_kpis   | Averag   | e : FIRST VIEW : 1 | ГГБ             |              |                   |

### Edit First

Home » Admini

### Label \*

First View Page Label for the We

▼ KEY PERF

Select which

| • | AVER |
|---|------|
|   |      |

Fully Loaded The Fully Loaded time is measured as the time from the start of the initial navigation until there was 2 seconds of no network activity after Document Con after the main page loads.

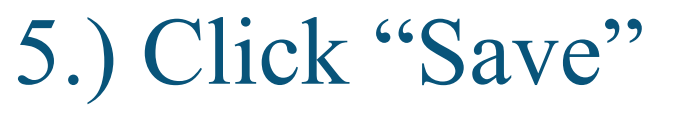

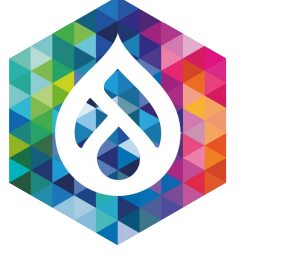

### 4.) Specify KPIs/Thresholds

| First View Page Load KPIs 🕁                                                                                                    |                                                                                     |  |  |  |  |  |
|----------------------------------------------------------------------------------------------------|-------------------------------------------------------------------------------------|--|--|--|--|--|
| » Administration » Configuration » System » Web Poge Archine » Web                                                                                                    | b Page Test KPI Group entities » First View Page Load KPIs                          |  |  |  |  |  |
| *                                                                                                    |                                                                                     |  |  |  |  |  |
| View Page Load KPIs                                                                                                    | Machine name: standard_page_load_kpis                                               |  |  |  |  |  |
| for the Web Page Test KPI Group.                                                                                                    |                                                                                     |  |  |  |  |  |
| KEY PERFORMANCE INDICATOP                                                                                                    |                                                                                     |  |  |  |  |  |
| ect which KPIs you are interested in tracking in this group.                                                                                                    |                                                                                     |  |  |  |  |  |
| <ul> <li>AVERAGE</li> <li>The average value of the given metric across all of the runs for the given metric across all of the runs for the given metric across all of the runs for the given metric across all of the runs for the given metric across all of the runs for the given metric across all of the runs for the given metric across all of the given metric across all of the runs for the given metric across all of the runs for the given metric across all of the runs for the given metric across all of the runs for the given metric across all of the runs for the given metric across all of the runs for the given metric across all of the runs for the given metric across all of the runs for the given metric across all of the runs for the given metric across all of the given metric across all of the runs for the given metric across all of the given metric across all of the given metric</li></ul> | given test.<br>al navigation until the beginning of the window load event (onload). |  |  |  |  |  |
| THRESHOLDS         Has minimum value?         Check this box if you want to trig protifications when values below the minimum are detected.         Has maximum value?         Check this box if you want to trigger notifications when values above the maximum are detected.         Maximum value (milliseconds) *                                                                                                    |                                                                                     |  |  |  |  |  |
| Maximum value (milliseconds) "         2000         Any detected values higher than this value would trigger a notification.                                                                                                    |                                                                                     |  |  |  |  |  |

### THRESHOLDS

### ► REPEAT VIEW

Delete

Save

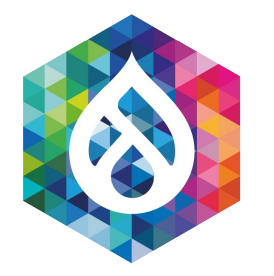

### Setting up a New Job

### 1. Admin $\rightarrow$ System $\rightarrow$ Web page archive

|     | Configuration         | Peo | ple       | Reports               | 8 ⊦      | lelp |
|-----|-----------------------|-----|-----------|-----------------------|----------|------|
|     | People                | >   |           |                       |          |      |
|     | System                | >   | Bas       | sic site set ings     |          |      |
| oar | Content authoring     | >   | Cro       | on                    |          | P    |
|     | User interface        | >   | Key       | ys                    |          |      |
|     | Development           | >   | <u>We</u> | <u>b page archive</u> | <u>e</u> |      |
| СН  | Media                 | >   |           |                       |          |      |
| ort | Search and metadata   | >   |           |                       |          |      |
|     | Regional and language | è > |           |                       |          |      |
| 322 | Web services          | >   |           |                       |          |      |
| 255 | Workflow              | aa  |           |                       |          |      |

| /eb Page Arch                           | nive 🟠               |                               |          |            |                                 |                   |           |
|-----------------------------------------|----------------------|-------------------------------|----------|------------|---------------------------------|-------------------|-----------|
| Web Page Archive                        | Compare Runs         | Previous Pur comparisons      | Settings | Web Page   | Test KPI Groups                 | Prepare uninstall |           |
| ome » Administration »<br>+ Add Archive | Configuration System | 1                             |          |            |                                 |                   |           |
| VEB PAGE ARCHIVE EN                     | NTITY                | MACHINE NAME                  |          | RUNS       | SCHEDULE                        | OPERATION         | IS        |
| * Shortlist: Rackspace.                 | .com (1280)          | _shortlist_rackspace_com_128  | 0_       | 30<br>runs | Next run: 2020-0<br>2:00am CDT  | 07-07 @ View Ru   | n History |
| ccessibility Scanner (5                 | 08 compliance)       | accessibility_scanner_508_con | npliance | 41<br>runs | Next run: 2020-0<br>12:00am CDT | 07-12 @ View Ru   | n History |
| ccessibility Scanner (W                 | VCAG 2.0 AA)         | accessibility_scanner_wcag_2_ | 0_aa     | 46<br>runs | Next run: 2020-0<br>12:00am CDT | 07-12 @ View Ru   | n History |
| rupal.org                               |                      | drupal_org                    |          | 90<br>runs | Next run: 2020-0<br>5:00am CDT  | 07-07 @ View Ru   | n History |
| rupal.org – HTML                        |                      | drupal_org_html               |          | 90<br>runs | Next run: 2020-0<br>3:00am CDT  | 07-07 @ View Ru   | n History |
| nvironmental Home Pa                    | ages                 | home_page_test                |          | 3 runs     | Next run: 2020-0<br>1:00am CDT  | 07-07 @ View Ru   | n History |
| 1TE-5229: Drupal 8.8.                   | 1                    | mte_5229_drupal_8_8_1         |          | 1 run      | Never                           | View Ru           | n History |
| ATE 5750. Davidal 0.0                   | 0                    |                               |          | 3          | Navan                           | \/: D             |           |

### 2.) Click "+Add Archive"

| ous Par Comparisons | Settings | Web Page Test KPI Groups | Prepare uninstall |
|---------------------|----------|--------------------------|-------------------|

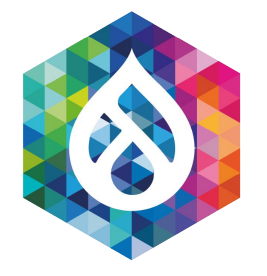

### Setting up a New Job (continued)

### 3.) Fill out job criteria

|  | Add | Archive | $\swarrow$ |
|--|-----|---------|------------|
|--|-----|---------|------------|

Home » Administration » Configuration » ystem » Web Page Archive

### Label \*

WPT Job

Label for the Web page archive entity.

### Run capture job automatically.

Yes 🔻

### Crontab schedule (relative to PHP's default timezone)

05\*\*\*

Crontab format (see https://crontab.guru/)

### Timeout (ms)

500

Amount of time to wait between captures, in milliseconds.

### Capture Type

URL V

### Honor robots.txt restrictions.

Yes 🔻

### Browser user agent

WPA

Specify the browser user agent. e.g. "Mozilla/5.0 (Macintosh; Intel Mac OS X 10\_12\_5) AppleWebKit/537.36 (KHTML, like Gecko) Chrome/59.0.3071.115 Safari/537.36"

### Data retention type

Keep all revisions Determines the data retention policy for a job.

URLs to Capture \*

https://www.drupal.org

A list of urls to capture.

Create new archive

Machine name: wpt\_job [Edit]

If checked, capture utility will respect robots.txt crawling rules.

Warning: Changing this on existing jobs may result in data loss.

▼

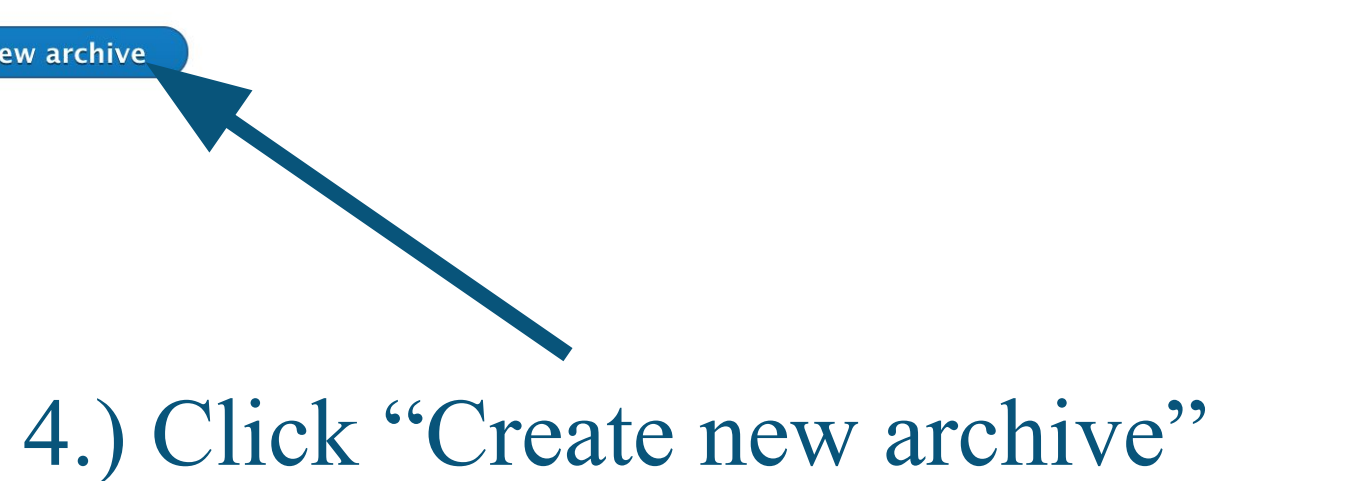

G

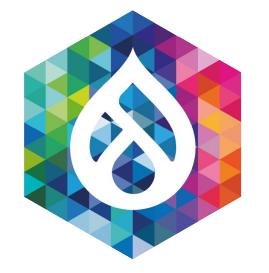

### Setting up a New Job (continued)

### 5. Select the "Web page test capture utility"

### CAPTURE UTILITY

Select a new capture utility
 Web page test capture utility
 Achecker Accessibility Scanner
 HTML capture utility
 Screenshot capture utility
 Skeleton capture utility

Add

6.) Click "Add"

### Show row weights

### **OPERATIONS**

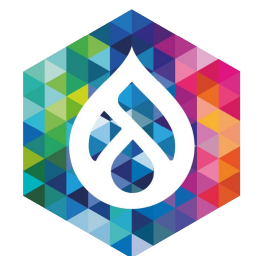

### Setting up a New Job (continued)

### 7.) Specify API information

### 8.) Optionally auto-generate historical reports when new runs occur

Notification Method(s)

Votify: Email

### NOTIFY: EMAIL – SINGLE CAPTURE COMPLETION

### NOTIFY: EMAIL – PERFORMANCE BUDGET THRESHOLD VIOLATION

This context occurs when a threshold violation is detected during a capture.

Enable this notification utility

**Recipient Email Address** 

nilad67260@mail35.net

Email Format \*

HTML • Email Subject \*

Performance budget violation report for

Email Body \* <h3>Violations:</h3>

@violations 

The following variables are available to the above field(s):

@wpa id Web page archive configuration entity ID

@wpa label Web page archive configuration entity label

### WEBPAGETEST.ORG API KEY

### API Hostname \*

http://www.webpagetest.org

The protocol and hostname on which to make API calls (e.g. https://www.webpagetest.org).

### webpagetest API key storage method \*

Key module **•** 

The method for mapping a job with an API key. It is highly recommended to use the key module for better key storage security.

### Select a key \*

webpagetest •

Select a valid key from the key module.

### AUTOGENERATE HISTORICAL REPORT SETTINGS

Enabled?

Use this checkbox to force the regeneration of the historical report (i.e. the visual trend graph) upon every capture.

### **KPI Groups** \*

First View Page Load KPIs (standard\_page\_load\_kpis), Repeat View Page Load

Select which KPk

s to apply to this job. Create a new KPI group.

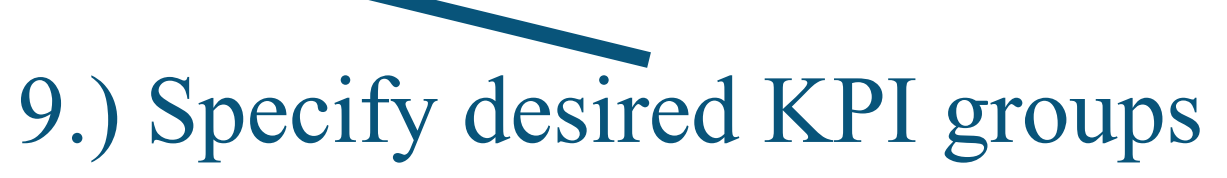

### 10.) Optionally, configure email notifications

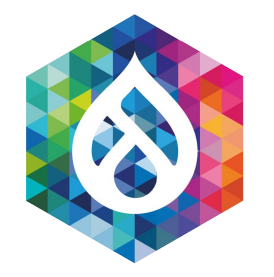

### Fetching Results

### 1.) Configuration $\rightarrow$ System $\rightarrow$ Web Page Archive

2a.) If you set *Run capture job automatically* to "Yes", just wait until the cronjob processes the results, click *View Run History* and proceed to slide 30.

Performance Budget (Rackspace.com - Empty Page)

performance\_budget\_rackspace\_com\_

### 2b.) If you set *Run capture job automatically* to "No", click Start Run next to the job you want to initiate.

| TexasCamp    | texascamp    |
|--------------|--------------|
| WPT          | wpt          |
| XML Sitemaps | xml_sitemaps |

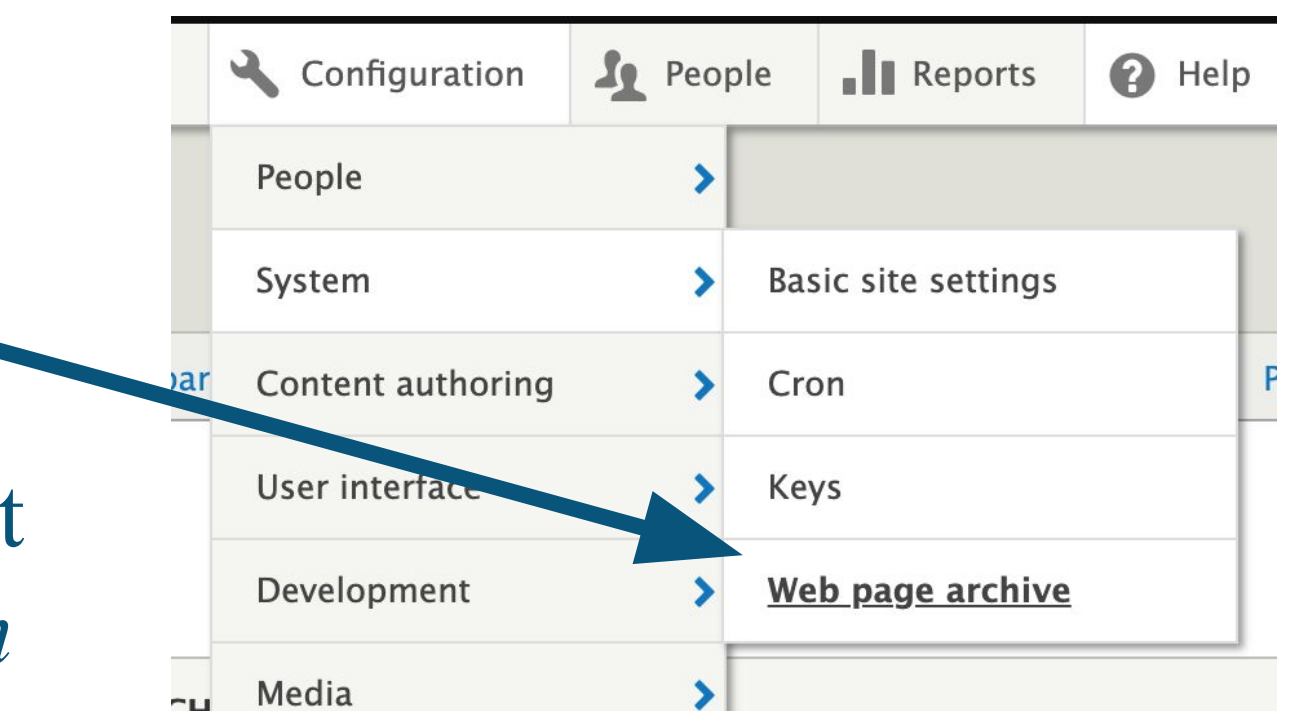

### 9:33pm CDT

| 1010<br>runs | Next run 2020_07-14 @<br>5:00am CDT | View Run History | • |
|--------------|-------------------------------------|------------------|---|
| 210          | Nove                                |                  | - |

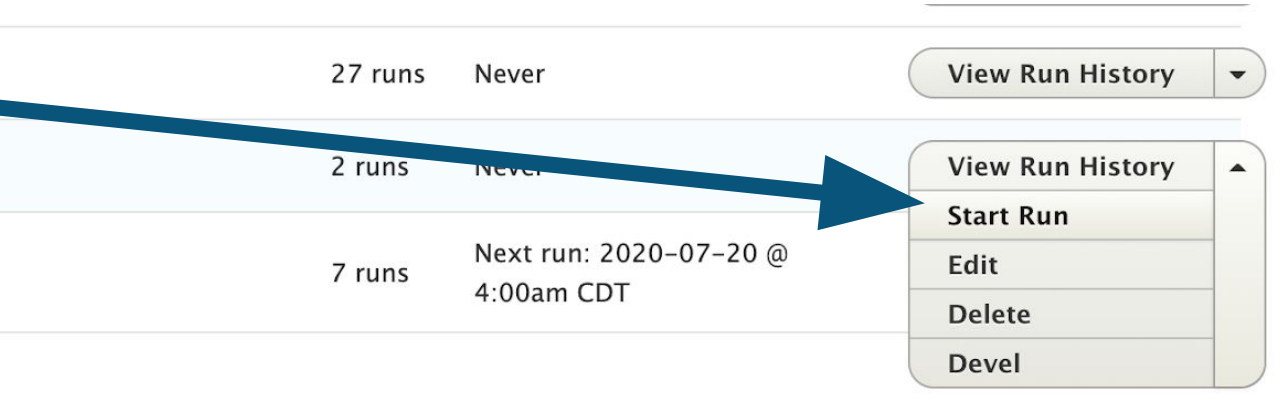

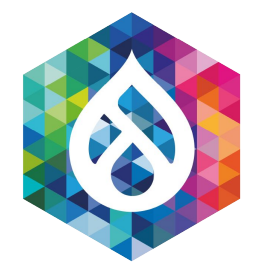

### Fetching Results (continued)

### 3.) Click "Start Run" button

### Web Page Archive Queue 🕁

### 4.) Click "Fetch WebPageTest" Results

### Home » Administration » Configuration » System » Web Page Archive » WPT

Click "Start Run" to capture these urls:

https://www.rackspace.com/
 CREATED

Start Run

| CREATED                 | CAPTURE UTILITIES             | ITEMS CAPTURED | CAPTURE SIZE (BYTES) | OPERATIONS                |
|-------------------------|-------------------------------|----------------|----------------------|---------------------------|
| Mon, 07/13/2020 - 21:28 | Web page test capture utility | 0              | 0 bytes              | View Details              |
| Sun, 07/12/2020 - 21:36 | Web page test capture utility | 1              | 1.75 MB              | Toggle Retention Lock     |
| Sun, 07/12/2020 - 21:34 | Web page test capture utility | 1              | 1.7 MB               | Fetch WebPageTest Results |

### Fetch Results: WPT 🕁

Home » Administration » Configuration » System » Web Page Archive » 8632

This run may have pending results available from WebPageTest. Click "Fetch Results" to attempt to download the test results.

Fetch Results

### 5.) Click "Fetch Results"

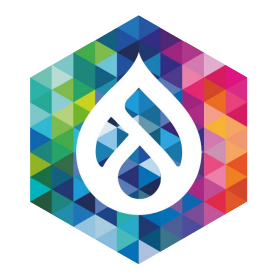

### Fetching Results (continued)

### 6.) If you clicked too quickly, you may see a notice that the "Test Started X seconds ago". Just wait a minute or so, and try again.

### Fetch Results: WPT

Home » Administration » Configuration » System » Web Page Archive » 8632

WebPageTest 100 API status for test [200714\_3Y\_447e2a74e1159fda81f31bdb448ae5cb]: Test Started 27 seconds ago

This run may have pending results available from WebPageTest. Click "Fetch Results" to attempt to download the test results. **Fetch Results** 

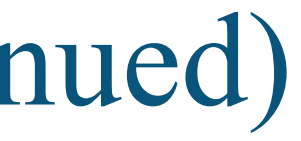

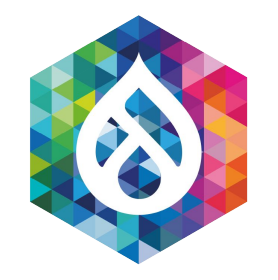

### Fetching Results (continued)

### 7a.) To view individual run results, click the *View Details* link next to the run.

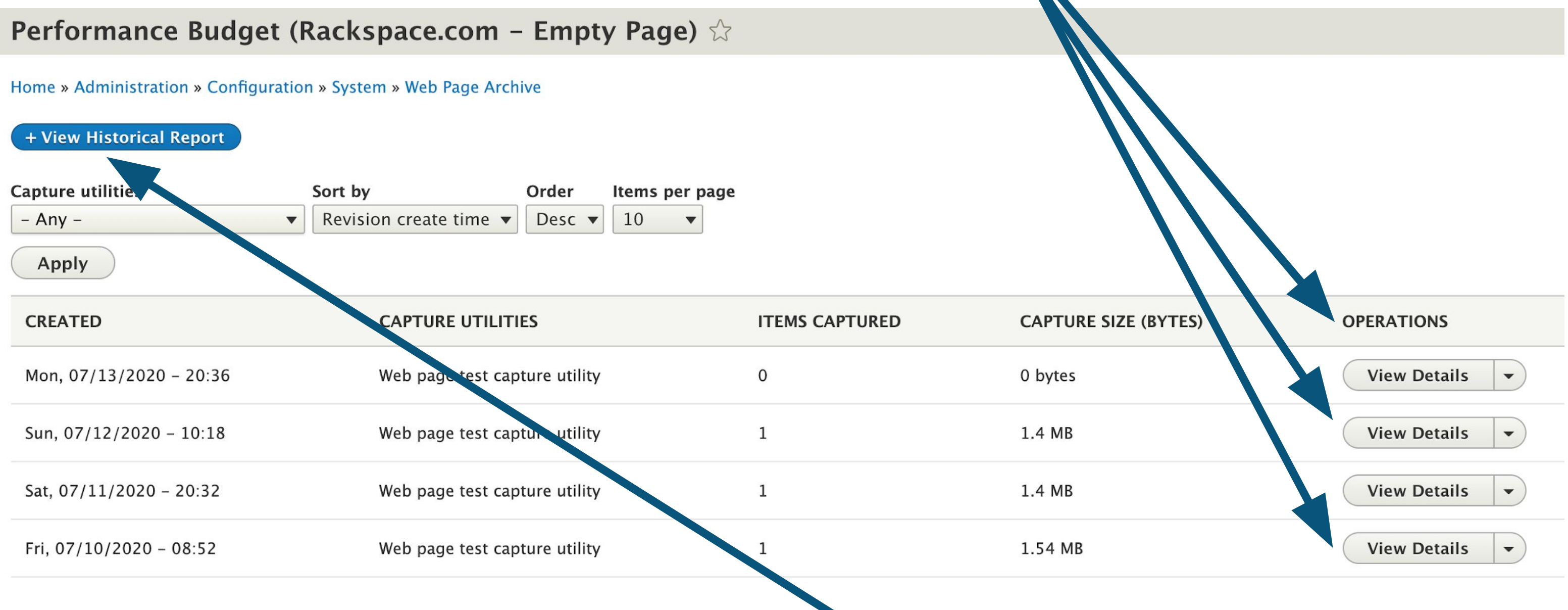

7b.) To view the trend charts, click the *View Historical Report* link

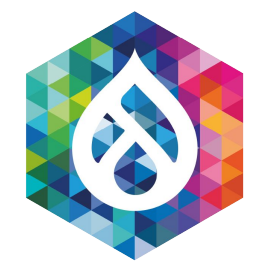

### Email/Slack Notifications

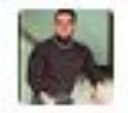

EJ's Ghost APP 5:04 AM

Email •

From <apache@wpa-a-d1.ord.rakr.net (Apache)>

To EJ's Ghost

Subject Performance budget violation report for

https://www.rackspace.com/empty-page

Date Today at 5:04 AM

### Violations:

[Average : First View : Load Time] 2.029s > 2s

### First View:

- URL: https://www.rackspace.com/empty-page
- Load Time: 2.029s
- Fully Loaded: 4.637s
- TTFB: 0.722s
- Render: 1.5s

### **Repeat View:**

- URL: https://www.rackspace.com/empty-page
- Load Time: 0.946s
- Fully Loaded: 3.549s
- TTFB: 0.341s
- Render: 0.7s

### See more information here

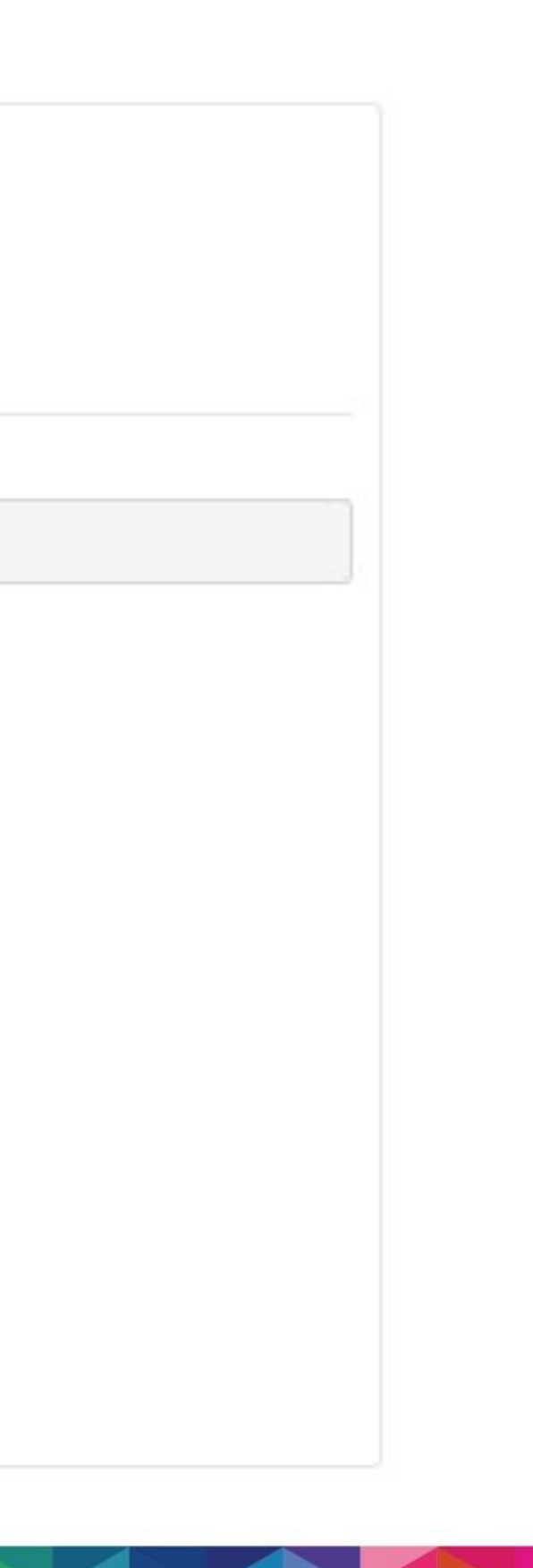

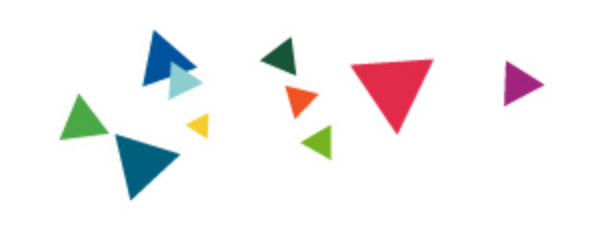

# Who would benefit from using this module?

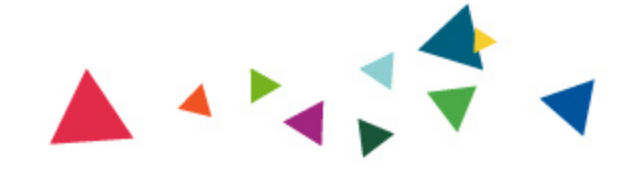

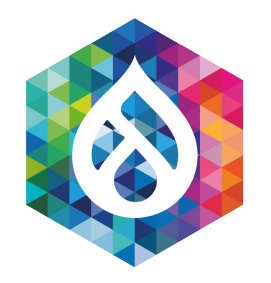

### Who should use the performance budget module?

- Enterprise website maintainers
- Ecommerce website maintainers
- Agencies/Contract Developers

(Even if you're building non-Drupal websites for your customers)

Marketers/Sales Leaders/Business Owners

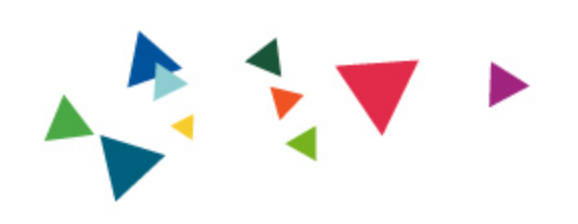

## Learning Resources

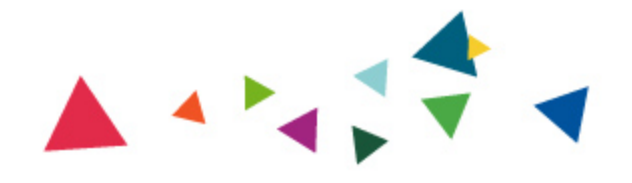

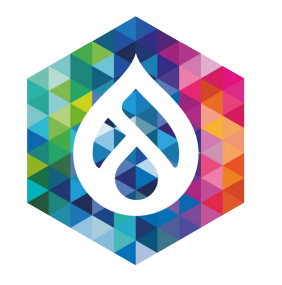

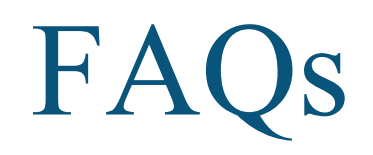

### **Does it only monitor Drupal-based websites?**

No. It can monitor any publicly-accessible website

(Please adhere to the robots.txt policy for any site you don't own).

Can performance budget monitor intranet or password-protected sites?

Not in its present state, but it is open source...  $\Box$ 

### • Can I install it on the same server I have my Drupal website on?

Yes, but it's not recommended due to recommended cron frequency.

 WebPageTest is open source. Can the performance budget module use a private WPT instance instead of the public instance?

Yes. You can point at both public and private instances of WebPageTest

• What about accessibility concerns?

We definitely need help here. <u>https://www.drupal.org/project/performance\_budget/issues/3159174</u>

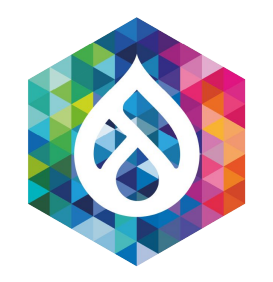

### **Related Links and Sources**

**Akamai Online Retail Performance Report: Milliseconds Are Critical** 

https://www.akamai.com/uk/en/about/news/press/2017-press/akamai-releases-spring-2017-state-of-online-retail-performance-report.js <u>p</u>

thinkwithgoogle.com - Find out how you stack up to new industry benchmarks for mobile page speed

https://www.thinkwithgoogle.com/marketing-resources/data-measurement/mobile-page-speed-new-industry-benchmarks/

WebPageTest Documentation – Metrics 

https://sites.google.com/a/webpagetest.org/docs/using-webpagetest/metrics

- WebPageTest.org <u>https://webpagetest.org/</u>
- **Performance Budget** <u>https://www.drupal.org/project/performance\_budget</u>
- Web Page Archive <u>https://www.drupal.org/project/web\_page\_archive</u>
- **Resource Hints** <u>https://www.drupal.org/project/resource hints</u>

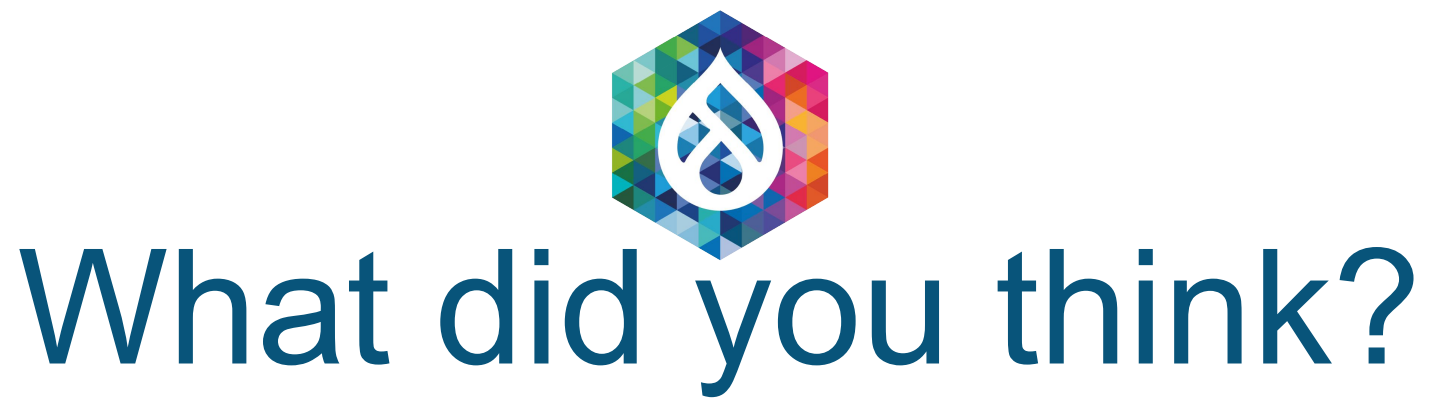

### **Session Feedback:** https://tinyurl.com/drupalcon2020-wpt

**Presentation Slides:** https://tinyurl.com/performance-budget

**Performance Budget Module:** https://drupal.org/project/performance\_budget

> **Twitter: @DavidStinemetze Drupal.org/Slack: @WidgetsBurritos**

## DrupalCon

The Open Source Digital Experience Conference

**ONLINE EVERYWHERE** 2020 JULY 14-17